# DETEKCE EXPRESE CYKLINU E V BUŇKÁCH CHRONICKÉ MYELOIDNÍ LEUKÉMIE

#### **TEORETICKÝ ÚVOD**

Cykliny společně s cyklin-dependentními kinasami (CDK) patří mezi významné proteiny podílející se na regulaci buněčného cyklu. Cykliny jsou exprimovány ve specifických fázích buněčného cyklu a následně i rychle degradovány. D a E-typy cyklinů aktivují CDK4, CDK6 a CDK2 ke konci G1 a v přechodu G1/S fáze a katalyzují fosforylaci retinoblastomového proteinu Rb. Dochází tím k jeho inaktivaci a uvolnění transkripčních faktorů E2F, což iniciuje replikaci DNA [1]. Cyklin A pak následně aktivuje CDK2 v průběhu S fáze až do ukončení replikace DNA. Na konci S fáze se cyklinem A aktivuje CDK1, která později v komplexu CDK1/cyklin B zahajuje mitózu a reguluje ji až do metafáze [1]. Cyklin E patří mezi klíčové regulátory buněčného cyklu, jeho hladina je maximální při přechodu G1/S fází buněčného cyklu a následně kontinuálně klesá v průběhu S fáze. V G2/M fázi je pak hladina cyklinu E minimální [2, 3]. Exprese cyklinu A progresivně roste v průběhu celé S fáze a dosahuje maxima v G2/M fázi buněčného cyklu. U buněk v G1 fázi buněčného cyklu je exprese cyklinu A minimální [2]. Díky zmiňované expresi cyklinů v různých fázích buněčného cyklu je jejich detekce vhodným příkladem demonstrace aplikované dvouparametrové průtokové cytometrie. Dalším z příkladů užitečných markerů buněčného cyklu je například histon H3, k jehož fosforylaci dochází specificky od počátku profáze po anafázi. Mezi další význačné markery zařazujeme použití specifických deoxynukleosidů (5 brom-2´-deoxyuridin, 5-ethynyl-2´-deoxyuridin), které se inkorporují do DNA a slouží tak nejen k označení aktivně proliferující buněčné populace, ale často též k přesné kvantifikaci buněk v S fázi [4].

Průtoková cytometrie patří mezi moderní bioanalytické techniky umožňující multiparametrickou analýzu fyzikálně-chemických vlastností až několika tisíců biologických částic procházejících jedna po druhé úzkým paprskem světla o definované vlnové délce. Mezi nejčastější aplikace průtokové cytometrie patří jednoparametrová analýza buněčného cyklu populace buněk využívající fluorescenční sondu vázající se na DNA. Při průchodu jednotlivých buněk kapilárou průtokového cytometru a ozáření paprskem světla o definované vlnové délce pak dochází k excitaci fluorochromu navázané DNA sondy a emisi záření, které stechiometricky odpovídá množství DNA. Tímto pak dochází k rozlišení zastoupení buněk v jednotlivých fázích buněčného cyklu (od G1 po G2/M) v heterogenní populaci buněk.

Více-parametrová průtoková cytometrie je jednou z aplikací průtokové cytometrie užitečná pro simultánní analýzu fyzikálně-chemických vlastností biologických částic. Díky více

typům použitých fluorescenčních sond, které jsou při dané metodě použity, jsme schopni pozorovat hladiny daných biomolekul v různých fázích buněčného cyklu. Tato metoda našla v posledních letech uplatnění například při studiu průběhu buněčného dělení normálních a nádorových buněk nebo vlivu nízkomolekulárních látek na proliferaci. Při jednoparametrové analýze buněčného cyklu (DNA obsah) může docházet k nedostatečnému rozlišení typu buněčného bloku. Proto se velmi často pro přesnější stanovení a rozlišení příslušné fáze buněčného cyklu používá dvouparametrové stanovení s využitím některého ze specifických proteinových markerů jednotlivých fází.

Obsahem následujícího protokolu je detekce vybraného buněčného regulátoru, cyklinu E, v buňkách chronické myeloidní leukémie K562 pomocí dvouparametrové průtokové cytometrie.

[1] Malumbres M, Barbacid M., Nat Rev Cancer. 2009 Mar;9(3):153-66

[2] Qin J, Tao D, Shu D, Leng Y, Gong J., Chin Med J (Engl). 2001 Sep;114(9):967-71.

[3] Tomasoni D, Lupi M, Brikci FB, Ubezio P., Exp Cell Res. 2003 Aug 1;288(1):158-67

[4] Ormerod MG (2000) Flow Cytometry: A Practical Approach. Ed 3, Oxford University Press, USA.

## **BIOLOGICKÝ MATERIÁL**

neovlivněná buněčná kultura K562 (chronická myeloidní leukémie)

## LABORATORNÍ MATERIÁL A POMŮCKY

plastové zkumavky s víčky (15 ml); Bürkerova komůrka; vialky pro cytometr; sada automatických pipet; stojánek na zkumavky

# PŘÍSTROJE

centrifuga Jouan-BR4i s rotorem S40 s adaptorem na 15 ml zkumavky; průtokový cytometr Cell Lab QuantaTM SC – MPL - Beckman Coulter; vakuová pumpa; vortex

## CHEMIKÁLIE A ROZTOKY

protilátka anti-cyklin E (klon HE12); protilátka goat-anti-mouse FITC (typ 115-095-146); fosfátový pufr PBS; 90% methanol (v/v); 0,5% roztok hovězího sérového albuminu BSA v PBS, BSA/PBS (w/v); roztok propidiumjodidu, 0,1 mg/ml; roztok RNAsy; 10 mg/ml

#### POSTUP

#### Kultivace a sklízení buněk

- Suspenzní kulturu (nejméně 500 000 buněk) převeď te z kultivační nádoby pomocí pipety do předem připravených 15 ml zkumavek.
- Přidejte PBS do kultivační nádoby pro oplach (~ 2 ml), převeď te roztok znovu do zkumavek.
- 3. Vzorky zcentrifugujte 6 min při otáčkách  $1000 \times g$  a teplotě 4 °C.
- Pomocí vakuové pumpy odsajte supernantant (médium) a k buňkám znovu přidejte PBS (2 × 1 ml), pelet promyjte resuspendováním.
- 5. Opakujte centrifugaci a znovu odsajte supernantant (PBS).

Pozn. Pro orientační zjištění počtu sklizených buněk použijte počítací Bürkerovu komůrku.

#### Fixace a permeabilizace

- 1. Pelet buněk nejprve resuspendujte ve 100 µl PBS.
- Poté za mírného vortexování přidejte po kapkách vychlazený 90% methanol (- 20 °C) (1 ml na 10<sup>6</sup> buněk).
- 3. Vzorky inkubujte na ledu po dobu minimálně 10 min.
- 4. Centrifugujte 6 minut při otáčkách  $1000 \times g$  a teplotě 4 °C.
- 5. Pelet resuspendujte v roztoku PBS obsahujícím 0,5% BSA (BSA/PBS)
- 6. Znovu opakujte krok 4.

#### Barvení

- 1. Po odsátí supernatantu resuspendujte pelet ve 100 µl BSA/PBS.
- Přidejte primární protilátku anti-cyklin E (ředění 1:10), jemně promíchejte na mírném vortexu.
- 3. Inkubujte minimálně 1 h při laboratorní teplotě.
- Přidejte roztok BSA/PBS (1 ml na 10<sup>6</sup> buněk), několikrát promyjte špičkou nasátím a vysátím.
- 5. Centrifugujte 6 minut při otáčkách  $1000 \times g$  a teplotě 4 °C.
- 6. Po odsátí supernatantu resuspendujte pelet ve 100 µl BSA/PBS.
- 7. Přidejte sekundární protilátku goat-anti-mouse FITC (ředění 1:50), jemně promíchejte na mírném vortexu.

- 8. Inkubujte minimálně 1 h při laboratorní teplotě ve TMĚ.
- Přidejte roztok BSA/PBS (1 ml na 10<sup>6</sup> buněk), několikrát promyjte špičkou nasátím a vysátím.
- 10. Centrifugujte 6 minut při otáčkách 1000 × g a teplotě 4 °C.
- 11. Odsajte supernatant, pelet resuspendujte v 1 ml BSA/PBS.
- 12. Přidejte 20 µl roztoku RNAsy a 10 µl roztoku propidiumjodidu.
- 13. Inkubujte nejméně 30 min při laboratorní teplotě ve TMĚ.
- 14. Během inkubace pokračujte následujícím postupem až do bodu Start.
- 15. Po skončení inkubace přepipetujte obsah zkumavek do vialek pro průtokový cytometr a vložte je do podavače.
- Pokud jste během inkubace nastavili vše pro měření na průtokovém cytometru (viz níže), můžete začít s měřením od bodu Start.

#### Analýza na průtokovém cytometru

- 1. Pro analýzu na průtokovém cytometru spusť te program Quanta Analysis.
- 2. Použijte protokol Start up.
- 3. V položce Protocols zvolte protokol CYCLINS, načtěte jej pomocí Load protocol. Zobrazí se vám okno nastavené s parametry pro vaše měření.
- 4. V položce Current Settings nastavte maximální počet měřených buněk (Total Count) a maximální měřený objem (Run Volume) (cytometr po dosažení těchto hodnot automaticky zastaví měření a přejde na další vzorek).
- 5. Použijte tlačítko Worklist, zadejte název Worklistu, název projektu, z čeho bude vzorek nabírán, v tabulce Resuspend Settings nastavte typ resuspendování (nejlépe Redispense), intenzitu (Low), počet cyklů (6) a počet mikrolitrů vzorku v jamce (Důležité!). Vyberte, podle jakého protokolu budete měřit. Dále vymažte tlačítkem Delete All všechny z předchozího měření označené jamky a myší vyznačte, které jamky budou měřeny (jamky se označí žlutou barvou), přidáte je tlačítkem Add. Měřené vzorky se poté objeví ve spodní tabulce, kde je k nim možné dopsat detaily a to buď ručně (Sample ID, Tissue...), anebo v případě velkého množství vzorků v Microsoft Excelu (tlačítko Excel nad tabulkou vlevo). Zde vyplňte vámi žádané údaje, zkopírujte je a poté vložte pomocí tlačítka Paste, nebo soubor uložte a následně ho importujte pomocí tlačítka Import. Měřeny budou všechny vzorky uvedené v tabulce.
- Zkontrolujte, aby v jednotlivých oknech byly zobrazeny tyto parametry a regiony (popř. je nastavte), zleva nahoře dolů doprava: EV – all datapoints; FL1 – velikost; FL3 – velikost; FL3/FL1 – velikost; FL3/SS – velikost.

- 7. Začněte měřit pomocí tlačítka Start.
- Podle množství buněk protékajících cytometrem nastavte optimální průtok (~ 50 μl/min) pohybem kurzoru doprava či doleva.
- 9. V horním levém okně je zobrazen jednoduchý histogram EV odpovídající relativní velikosti buněk. Kurzorem pro vyladění pozice signálu EV v levém spodním okně pohybujte doleva či doprava tak, aby byl pík v grafu (většinou odpovídá Gaussově křivce) dobře viditelný.
- 10. V okně FL3 jsou zobrazeny buňky obarvené PI (kvůli širokému emisnímu spektru PI pravděpodobně uvidíte nabarvené buňky i na kanále FL2). Pohybujte jedním z kurzorů pro kanál FL3 v levém spodním okně: spodní kurzor PMT voltage je hrubší, horní Gain jemnější. Snažte se tímto uspořádat graf tak, aby průměrná hodnota G0/G1 píku ležela v pozici 200.
- 11. V okně FL1 jsou zobrazeny buňky značené fluorescenčním FITC. Pohybujte jedním z kurzorů pro kanál FL1 v levém spodním okně: spodní kurzor PMT voltage je hrubší, horní Gain jemnější. Snažte se tímto uspořádat graf tak, aby průmětná hodnota negativního píku ležela v pozici 10<sup>1</sup> a pozice pozitivního píku odpovídala pozici 10<sup>2</sup>.
- 12. V okně FL2/FL1 sledujte biparametrické vyhodnocení detekce zkoumaného proteinu a jeho redistribuci (signál FL1) v jednotlivých fázích buněčného cyklu (signál FL2).
- 13. Analýza se ukončí sama po dosažení hodnot maximálního počtu buněk nebo maximálního objemu (nastaveno v Current Settings). Pokud chcete ukončit měření dříve, zvolte Next Run, počet naměřených buněk by však v tomto případě měl nabývat hodnot alespoň 10 000 pro dostatečnou důvěryhodnost dat
- 14. Vypněte cytometr volbou Instrument-Shut Down, řiď te se dle instrukcí programu.
- 15. Naměřená data vyhodnoť te (viz. níže).

#### Vyhodnocení

- 1. Spust'te program Quanta Analysis.
- Zvolte Runs, jednotlivá měření jsou zde seřazeny shora dolů od nejnovějších po nejstarší. Zvolte svoje měření a otevřete ho dvojitým kliknutím myši. Použijte tlačítko Excel Report.
- 3. Exportujte histogram do formátu JPG: Zvolte Runs a otevřete svoje měření. Vyberte okno, které chcete převést na obrázek JPG, klikněte pravým tlačítkem a zvolte Copy Image a vložte ho do některého z mnoha dostupných grafických programů (např Corel Draw, Painting...) a dále upravte pro potřeby vyhodnocení. Graf lze kopírovat i v Excel Report.

**Obrázek 1.** Vyhodnocení detekce cyklinu E v buňkách. (A) Kontrolní analýza rozložení buněčného cyklu v neovlivněných buňkách K562. (B) Biparametrická detekce cyklinu E v K562 buňkách, FL3 - signál propidiumjodidu, FL1 - signál goat-anti-mouse FITC odpovídající hladině cyklinu E.

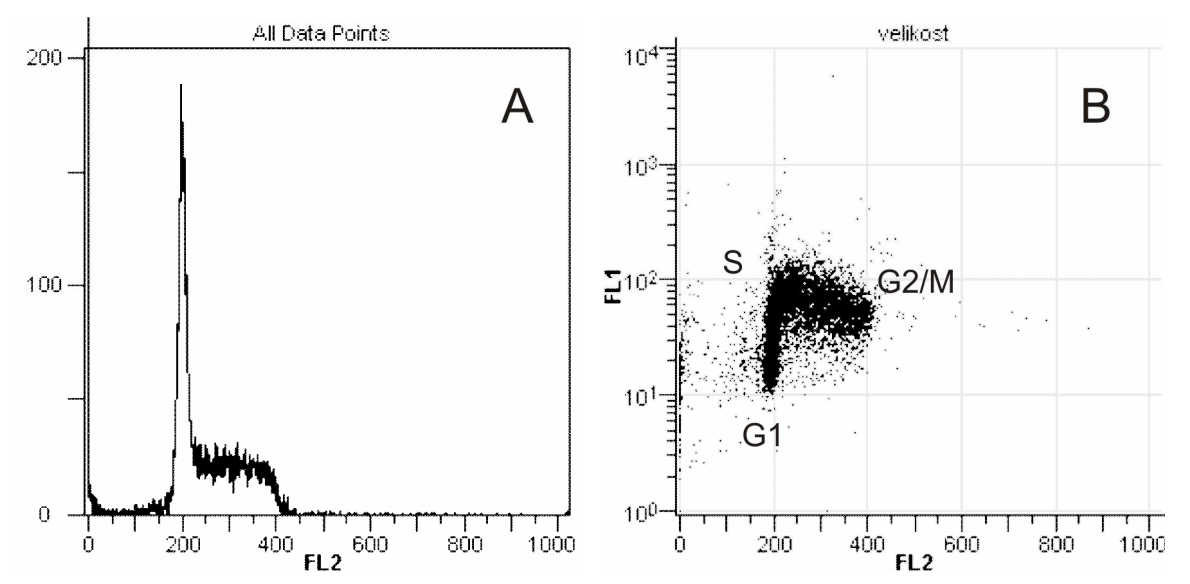